## ᲠᲝᲒᲝᲠ ᲬᲐᲕᲨᲐᲘᲝ ᲑᲠᲐᲣᲖᲔᲠᲘᲡ **NUBMENS DS J.E. Cookies**

| U Menu | <b>O</b> History |                      |                        |                     |
|--------|------------------|----------------------|------------------------|---------------------|
| ← →    | C Ⅲ [            | ₽ Enter search or we | b address              |                     |
|        | History          |                      | Search history         | Clear browsing data |
| •      | All              |                      | Tala Maria Anna 1 2010 |                     |

Touay - Monuay, August 1, 2010

- http://www.unicard.ge/ge/prize/19163-ertjeradi-viziti-jino-peredaisshi-joy#
- 🛄 Unicard პრიზის დეტალური აღწერა
- 🐏 Unicard რაში დავხარჯო

F

Today

Older

Yesterday

- 🛤 Unicard პრიზის დეტალერი აღწერა
- 💴 Unicard რაში დავხარჯო
- 💴 Unicard პრიზის დეტალური აღწერა
- 💴 Unicard პრიზის დეტალური აღწერა
- 👥 Unicard სად დავაგროვო
- 💴 Unicard პრიზის დეტალერი აღწერა
- 👥 Unicard რაში დავხარჯო
- 💴 Unicard სად დავაგროვო
- Unicard
- 💴 Unicard პრიზის დეტალური აღწერა
- Unicard მომხმარებლის ავტორიზაცია
- 💴 Unicard მომხმარებლის რეგისტრაცია
- 💴 UNIMANIA დააგროვე პოზიტივი... თავისთავად
- 🛤 UNIMANIA მთავარი
- Unicard

## Wednesday, July 27, 2016

| 2:10 PM |
|---------|
| 2:10 PM |
| 2:10 PM |
|         |

1. ᲓᲐᲐᲧᲘᲠᲔᲗ ᲘᲡᲢᲝᲠᲘᲘᲡ ᲡᲘᲛᲑᲝᲚᲝᲡ;

Clear browsing data;

2. ᲘᲡᲢᲝᲠᲘᲘᲡ ᲤᲐᲜᲯᲐᲠᲐᲨᲘ ᲓᲐᲐᲧᲘᲠᲔᲗ ᲦᲘᲚᲐᲙᲡ

## Tuesday, July 26, 2016

| http://www.unicard.ge/ge/prize/19163-ertjeradi-viziti-jino-peredaisshi-joy# | http://www.unicard.ge/ge/prize/19163-ertjeradi-viziti-jino-peredaisshi-joy# | 2:10 PM |
|-----------------------------------------------------------------------------|-----------------------------------------------------------------------------|---------|
| 🛤 Unicard პრიზის დეტალური აღწერა                                            | http://www.unicard.ge/ge/prize/19163-ertjeradi-viziti-jino-peredaisshi-joy  | 2:10 PM |
| 🔜 Unicard რაში დავხარჯო                                                     | http://www.unicard.ge/ge/prizes?pg=2                                        | 2:10 PM |
| 💴 Unicard პრიზის დეტალური აღწერა                                            | http://www.unicard.ge/ge/prize/17800-sabavshvo-karavi                       | 2:10 PM |
| http://www.upicard.ge/ge/prize/19163-ectieradi-viziti-jipo-peredaischi-jov# | http://www.unicard.ge/ge/prize/10163-ertieradi-viziti-jino-peredaisshi-jov# | 2.10 PM |

| 💛 Menu 🕽                      | O History | × Settings - Clear browsing × + | x |
|-------------------------------|-----------|---------------------------------|---|
| $\leftrightarrow \rightarrow$ | C III     | settings/clearBrowserData       | • |
|                               | C-11:     |                                 |   |

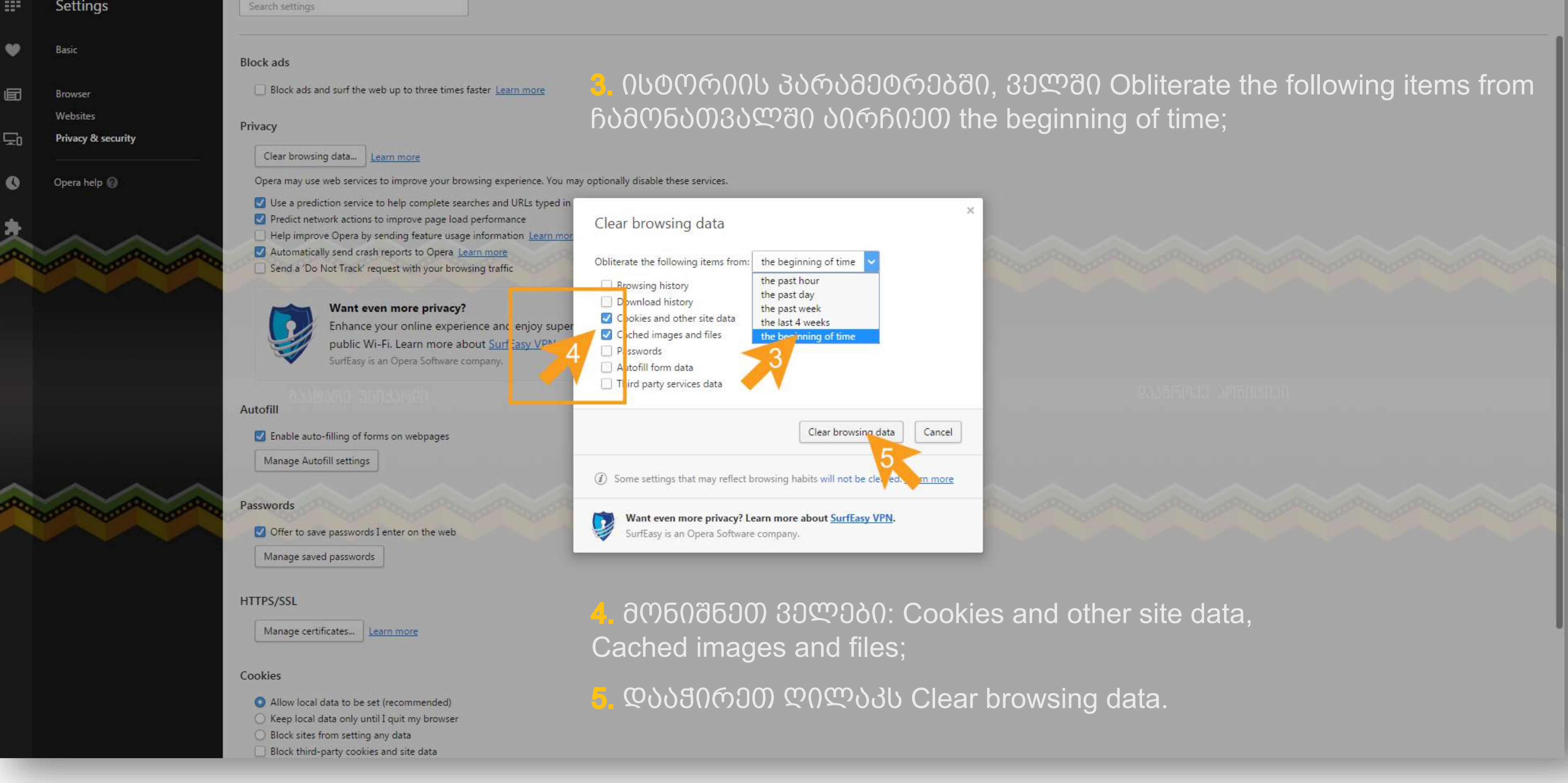

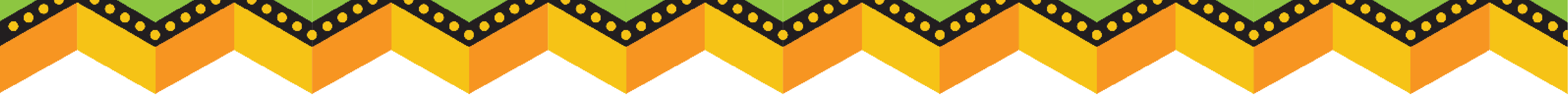